# À PROPOS DE CE GUIDE

Ce guide vous donne un bref aperçu de ProOrder et vous propose un exemple de création de stratégie de trading automatique simple. Nous vous recommandons vivement de lire le Guide du Développeur (fourni par IT Finance) avant d'activer une quelconque stratégie automatique sur votre compte.

### QU'EST-CE QUE PROORDER?

ProOrder est une solution de trading automatique et une des fonctionnalités de la solution graphique de ProRealTime.

Avec ProOrder vous pouvez :

- Créer, tester et modifier vos propres stratégies de trading
- Activer ces stratégies pour placer des ordres en réel sur votre compte
- Importer et exporter des stratégies créées tant par vous que par d'autres utilisateurs

Vos stratégies peuvent spécifier des instructions pour ouvrir des positions sur la base d'indicateurs techniques particuliers, d'une logique programmée, d'ordres à seuil de déclenchement et/ou de vos derniers ordres et positions ouvertes.

### QUELS SONT LES AVANTAGES ?

- Créer facilement vos stratégies à l'aide du module de création assistée ou les programmer de A à Z
- Tester et adapter vos stratégies avant de les mettre en place
- Vos stratégies continuent à exécuter vos ordres même si votre ordinateur est éteint

## COMMENT PUIS-JE Y ACCÉDER ?

ProOrder est une fonctionnalité de ProRealTime, il vous faut donc dans un premier temps activer ProRealTime sur votre compte :

- 1. Connectez-vous à votre compte IG
- 2. Rendez vous dans Mon Compte > Configuration > Préférences
- 3. Faites défiler l'écran vers le bas et activez ProRealTime
- 4. Dès lors que ProRealTime est activé, vous pouvez activer ProOrder depuis la même section
- 5. Cliquez sur Établir les préférences, fermez la fenêtre Mon Compte puis cliquez sur l'onglet Outils
- 6. Sélectionnez **ProRealTime** pour lancer l'application

### COMBIEN ÇA COÛTE ?

ProOrder est gratuit dans le cadre de votre souscription à ProRealTime.

Vous pouvez souscrire aux graphiques ProRealTime depuis la plateforme pour 30€€ar mois. Cette somme vous sera toutefois intégralement remboursée si vous passez un minimum de 4 trades pendant le mois.

# CRÉER VOTRE STRATÉGIE

Il existe deux manières de construire une stratégie de trading automatique avec ProOrder :

- Utiliser le module de création assistée
- Coder votre stratégie de A à Z

Ce guide se concentrera sur le module de création assistée, qui génère automatiquement un code selon les paramètres que vous définissez. Pour plus d'informations sur le codage de A à Z de votre stratégie, veuillez consulter de Guide du Développeur (fourni par IT Finance).

### COMMENT UTILISER LE MODULE DE CRÉATION ASSISTÉE ?

1. Sur la plateforme ProRealTime, sélectionnez la valeur de votre choix depuis la fenêtre **Listes** et ouvrez un graphique.

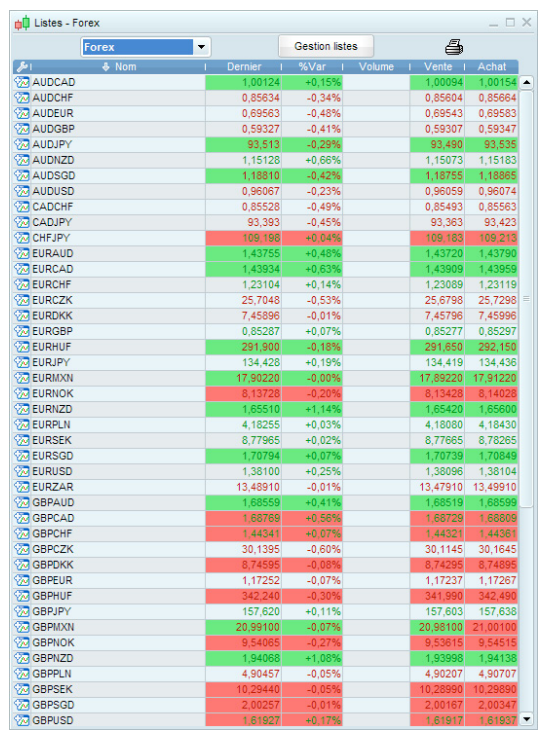

2. Choisissez l'horizon temps sur lequel vous souhaitez travailler.

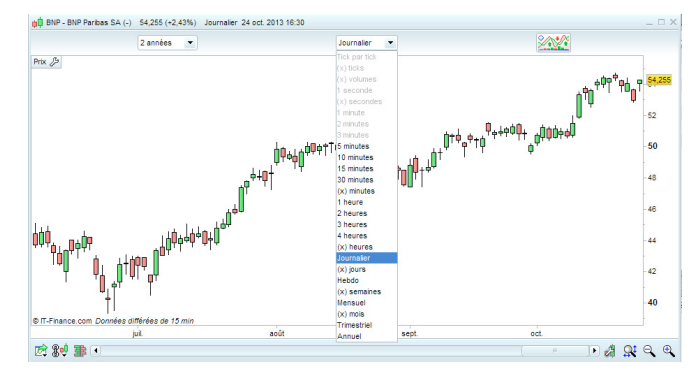

3. Pour ajouter un indicateur technique destiné à soutenir votre stratégie, cliquez sur le bouton depuis la fenêtre du graphique, sélectionnez l'onglet **Indicateurs**, choisissez-en un et cliquez sur Ajouter. Vous pouvez modifier les variables depuis la fenêtre **Propriétés**.

| Indicateurs (93)                                                                                                    | ProBacktest & Trading Automatique (1)                                                                                                    |  |
|----------------------------------------------------------------------------------------------------|----------------------------------------------------------------------------------------------------|--|
| Proc Decision Outprison Decision Decision <thdecision< th=""> Decision <th< th=""><th><math display="block">\label{eq:second} \begin{array}{l} Moyens Mobile \\ \hline \\ &amp; \\ \hline \\ &amp; \\ \hline \\ \\ &amp; \\ \hline \\ &amp; \\ \hline \\ \\ &amp; \\ \hline \\ \\ \hline \\ &amp; \\ \hline \\ \\ \hline \\ \hline \\ \\ \hline \\ \hline \\ \hline \\ \hline \\ \hline \\ \hline \\ \\ \hline \\ \hline \hline \\ \hline \\ \hline \hline \\ \hline \\ \hline \hline \\ \hline \hline \\ \hline \\ \hline \hline \\ \hline \hline \\ \hline \\ \hline \hline \\ \hline \hline \\ \hline \\ \hline \hline \\ \hline \\ \hline \hline \\ \hline \\ \hline \hline \\ \hline \hline \hline \\ \hline \hline \\ \hline \hline \\ \hline \hline \hline \\ \hline \hline \\ \hline \hline \\ \hline \hline \hline \\ \hline \hline \\ \hline \hline \\ \hline \hline \hline \\ \hline \hline \\ \hline \hline \\ \hline \hline \hline \\ \hline \hline \hline \\ \hline \hline \hline \\ \hline \hline \hline \hline \\ \hline \hline \hline \hline \\ \hline \hline \hline \hline \hline \\ \hline \hline \hline \hline \\ \hline \hline \hline \hline \hline \\ \hline \hline \hline \hline \hline \hline \hline \hline \\ \hline \hline \hline \hline \hline \hline \hline \hline \hline \hline \hline \hline \hline \hline \hline \hline \hline \hline \hline \\</math></th></th<></thdecision<> | $\label{eq:second} \begin{array}{l} Moyens Mobile \\ \hline \\ & \\ \hline \\ & \\ \hline \\ \\ & \\ \hline \\ & \\ \hline \\ \\ & \\ \hline \\ \\ \hline \\ & \\ \hline \\ \\ \hline \\ \hline \\ \\ \hline \\ \hline \\ \hline \\ \hline \\ \hline \\ \hline \\ \\ \hline \\ \hline \hline \\ \hline \\ \hline \hline \\ \hline \\ \hline \hline \\ \hline \hline \\ \hline \\ \hline \hline \\ \hline \hline \\ \hline \\ \hline \hline \\ \hline \hline \\ \hline \\ \hline \hline \\ \hline \\ \hline \hline \\ \hline \\ \hline \hline \\ \hline \hline \hline \\ \hline \hline \\ \hline \hline \\ \hline \hline \hline \\ \hline \hline \\ \hline \hline \\ \hline \hline \hline \\ \hline \hline \\ \hline \hline \\ \hline \hline \hline \\ \hline \hline \\ \hline \hline \\ \hline \hline \hline \\ \hline \hline \hline \\ \hline \hline \hline \\ \hline \hline \hline \hline \\ \hline \hline \hline \hline \\ \hline \hline \hline \hline \hline \\ \hline \hline \hline \hline \\ \hline \hline \hline \hline \hline \\ \hline \hline \hline \hline \hline \hline \hline \hline \\ \hline \hline \hline \hline \hline \hline \hline \hline \hline \hline \hline \hline \hline \hline \hline \hline \hline \hline \hline \\$ |  |
| France 40 au com                                                                                                    | stant (-) - Journalier                                                                                                    |  |

 Une fois votre graphique configuré, cliquez de nouveau sur le bouton . Sélectionnez ensuite l'onglet ProBacktest & Trading automatique.

|                                                    |                                                                                                    | Compte : HBN83 -                                                                       |                                             |
|----------------------------------------------------|----------------------------------------------------------------------------------------------------|----------------------------------------------------------------------------------------|---------------------------------------------|
|                                                    |                                                                                                    |                                                                                        |                                             |
|                                                    | Vous êtes su                                                                                                    | r le point de démarrer le système de trading automatique ci                            | i-dessous.                                  |
|                                                    | Apres son de                                                                                                    | niarrage, vous pourrez rarreter a tout moment depuis la re                             | siene Provider .                            |
| C                                                  | e système de trading exécutera de                                                                                                    | es ordres automatiquement même si votre ordinat                                        | eur est éteint (exécution serveur).         |
| •                                                  |                                                                                                    |                                                                                        |                                             |
| référe                                             | nces de trading automatique                                                                                                    |                                                                                        |                                             |
| Siund                                              | ordre est rejeté :                                                                                                    | Arrêter le système de trading                                                          | 00                                          |
| - Lorsqu                                           | u'un système de trading est arrêté :                                                                                                    | Fermer (par défaut)                                                                    | +03                                         |
| - Qté ma                                           | ax. d'ordres par jour :                                                                                                    | 50                                                                                     |                                             |
| Nouve                                              | le date de validité pour tous vos systèn                                                                                                    | nes : 15 nov. 2013 15:00:00                                                            |                                             |
| Note : c                                           | ertains de ces paramètres neuvent être                                                                                                    | changés dans les "Préférences de trading automatique" p                                | endant qu'un système est en cours d'exécuti |
|                                                    | MonSystème                                                                                                    |                                                                                        | Version: 12 nov. 2013 15:42:27              |
|                                                    |                                                                                                    |                                                                                        |                                             |
| Code :                                             |                                                                                                    |                                                                                        |                                             |
| Code:                                              |                                                                                                    |                                                                                        | (                                           |
| Code:<br>1<br>2                                    | //<br>// Code principal : MonSyst                                                                                                    | ième                                                                                   | (                                           |
| Code:<br>1<br>2<br>3                               | //<br>// Code principal : MonSyst<br>//                                                                                                    | ;àme                                                                                   |                                             |
| Lode:<br>1<br>2<br>3<br>4                          | //                                                                                                    | :ème<br>is du code                                                                     |                                             |
| Code:<br>1<br>2<br>3<br>4<br>5                     | //<br>// Code principal : MonSyst<br>//                                                                                                    | lème<br>18 du code<br>alse // Cumul des positions désactivé                            |                                             |
| Code:<br>1<br>2<br>3<br>4<br>5<br>6                | //<br>// Code principal : MonSyst<br>//<br>// Définition des paramètr<br>DEFFARAM CumulateOrders = 1                                            | tème<br>15 du code<br>1815e // Cumul des positions désactivé                           |                                             |
| Code:<br>1<br>2<br>3<br>4<br>5<br>6<br>7           | //<br>// Code principal : MonSyst<br>//-<br>// Définition des paramètr<br>DEFFARAM CumulateOrders = 1<br>// Conditions pour ouvrir u            | :ème<br>15 du code<br>False // Cumil des positions désactivé<br>me position acheteuse  |                                             |
| Code:<br>1<br>2<br>3<br>4<br>5<br>6<br>7<br>8      | //                                                                                                    | ième<br>18 dù code<br>Falle // Cumil des positions désactivé<br>me position acheteuse  |                                             |
| Code:<br>1<br>2<br>3<br>4<br>5<br>6<br>7<br>8<br>9 | //                                                                                                    | làme<br>18 du code<br>faise // Cumul des positions désactivé<br>nne position acheteuse |                                             |
| Code:<br>1<br>2<br>3<br>4<br>5<br>6<br>7<br>8<br>9 | //<br>// Code principal : MonSyst<br>/<br>DEFFARAM Cumiletorders = 1<br>// Conditions pour ouvrit v<br>indicator1 = close<br>indicator2 = close | thme<br>is du code<br>false // Cumil des positions désactivé<br>ne position acheteuse  |                                             |

# COMMENT UTILISER LE MODULE DE CRÉATION ASSISTÉE ? (SUITE)

5. Pour créer une nouvelle stratégie, cliquez sur **Créer**, ce qui ouvrira la fenêtre 'Création de système de trading'.

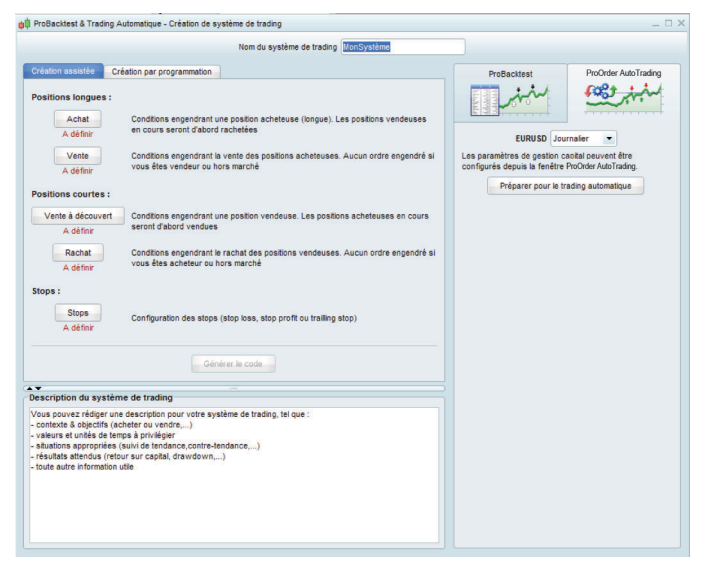

- 6. Définissez un nom pour votre stratégie et rendez vous dans l'onglet 'Création assistée'.
- À partir de cet onglet 'Création assistée', vous pouvez définir les paramètres de votre stratégie à l'aide d'ordres à seuils de déclenchement sur les 'leviers' suivants :

#### **Positions longues :**

- Achat
- Vente

#### Positions courtes :

- Vente à découvert
- Rachat

#### Stops

- 8. Choisissez sur quel levier vous souhaitez créer un ordre à seuil de déclenchement et cliquez sur le bouton correspondant, ce qui ouvrira la fenêtre 'Création assistée ProBacktest'.
- Dans la fenêtre 'Création assistée ProBacktest', cliquez sur Ajouter condition. Cliquez ensuite sur l'indicateur de votre choix sur le graphique.

| Ajouter condition | graphique qui contient l'indicateur, le<br>prix ou l'objet sur lequel repose la<br>condition. |
|-------------------|-----------------------------------------------------------------------------------------------|
| Acheter : 1.0     | unités (actions/lots) 💌<br>ure barre suivante 💌                                               |

 A l'aide des menus déroulants de la fenêtre 'Création assistée ProBacktest', définissez les conditions de déclenchement pour le levier choisi. Vous pouvez ajouter plusieurs conditions pour chaque levier.

| Ajouter condition    | Moyenne mobile 1<br>Moyenne mobile 1<br>Prix 1<br>Ouverture                                     | •     |
|----------------------|-------------------------------------------------------------------------------------------------|-------|
|                      | Plus Haut<br>Moyenne m<br>Clôture<br>Ouverture du jour<br>Plus haut du jour<br>Plus bas du jour | cours |
| Acheter : 1.0<br>Ouv | Clôture du jour<br>un Ouverture d'hier<br>Plus haut d'hier<br>Plus bas d'hier<br>Clôture d'hier |       |

Vous pouvez également ajouter d'autres indicateurs techniques à tout moment en cliquant sur le bouton depuis la fenêtre du graphique.

 Après avoir créé vos conditions pour chacun des leviers stratégiques choisis, cliquez sur Générer le code dans la fenêtre 'Création de système de trading'. Vous accéderez ainsi au code de votre stratégie.

| Nom du système de trading EURUSD Simple                                                                         |                         |                        |
|----------------------------------------------------------------------------------------------------|-------------------------|------------------------|
| réation assistée Création par programmation                                                                     | ProBacktest             | ProOrder AutoTradin    |
| Insérer fonction Aide programmation                                                                             | min .                   | the tank               |
| 20 ENDIF                                                                                                    |                         |                        |
| 21                                                                                                    | EURUSD                  | - Journalier           |
| 22 // Conditions pour ouvrir une position en vente à découvert                                                  | Conital Initial         | 10000                  |
| <pre>23 indicator5 = Average[20](close)</pre>                                                                   | Capital Initial .       | 10000                  |
| <pre>24 indicator6 = Average(20)(close)</pre>                                                                   | Paramètres de courtage  | 2                      |
| <pre>25 c3 = (indicator5 &gt;= indicator6)</pre>                                                                | Erais par ordre :       | \$ / ordre             |
| 26                                                                                                    |                         | ( T OTONO              |
| 27 IF CS THEN                                                                                                   | Minc 0                  | \$ / ordre             |
| 20 SELESHORT I CONTRACT AT MARKET                                                                               | E May                   | C / archa              |
| 29 ERDIE                                                                                                    | iii max.                | a voice                |
| 31 // Conditions pour fermer une position en vente à découvert                                                  | Marge: 1                | %                      |
| 32 indicator7 = Average(20)(close)                                                                              | Soread -                | 2 nine                 |
| 33 indicator8 = Average [20] (close)                                                                            |                         |                        |
| 34 c4 = (indicator7 >= indicator8)                                                                              | Risk management         |                        |
| 35                                                                                                    | Taile position max: 1   | contrats -             |
| 36 IF c4 THEN                                                                                                   | Optimisation des variab | les                    |
| 37 EXITSHORT AT MARKET                                                                                          |                         |                        |
| 38 ENDIF                                                                                                    |                         | Ajouter                |
| 39                                                                                                    |                         |                        |
| 40 // Stops et objectifs                                                                                        |                         |                        |
| 41                                                                                                    | -                       | Supprime               |
| scription du système de trading                                                                                 | Data de début :         | ière date attabée      |
| terre and a second second second second second second second second second second second second second second s |                         |                        |
| contexte à objectifs (acheter ou vendre)                                                                        |                         |                        |
| valeurs et unités de temps à privilégier                                                                        | Date de fin :           | ière date (temps réel) |
| situations appropriées (suivi de tendance,contre-tendance,)                                                     |                         |                        |
| résultats attendus (retour sur capital, drawdown,)                                                              |                         |                        |
| toute autre information utile                                                                                   |                         |                        |
|                                                                                                    |                         |                        |
|                                                                                                    |                         |                        |
|                                                                                                    | Maintenir               | la fenêtre ouverte     |
|                                                                                                    |                         |                        |
|                                                                                                    | Backtester mon          | eveteme de tradino     |

IG Markets Limited (UK company n° 04008957 ; siège social Cannon Bridge House, 25 Dowgate Hill, London EC4R 2YA ; autorisée et régulée par la Financial Conduct Authority) est autorisée à fournir des services de réception/transmission et d'exécution d'ordres sur CFD en France par l'Autorité de Contrôle Prudentiel et de Résolution (Banque de France) soit directement, soit par le biais de sa succursale (RCS Paris n° 500 540 174, 17 Avenue George V – 75008 Paris).

# TESTER VOTRE STRATÉGIE

Après avoir généré le code de votre stratégie, vous pouvez le tester sur un historique de données et des valeurs théoriques depuis l'onglet ProBacktest de la fenêtre 'Création de système de trading'.

### **VOUS POUVEZ DÉFINIR :**

- Le capital initial que vous souhaitez investir
- Le spread ou la commission appliqué
- Le taux de couverture
- Un éventuel critère de 'risk management' (ex : taille maximum de la position)
- Les dates de début et de fin du test (veillez à prendre en compte l'horizon temps du graphique. Par exemple, un graphique en tick par tick ne remontera pas aussi loin dans le temps qu'un graphique 1 heure)

Il existe également une fonction 'Optimisation des variables' permettant au système de réaliser un backtest à plusieurs reprises sur différents paramètres pour un indicateur particulier, ce qui vous permet de déterminer quels paramètres sont les plus efficaces.

| ProBacktest               | ProOrder AutoTrading   |  |  |  |
|---------------------------|------------------------|--|--|--|
|                           | with the               |  |  |  |
| EURUSD - Journalier       |                        |  |  |  |
| Capital initial :         | 10000 \$               |  |  |  |
| Paramètres de courtage    | Paramètres de courtage |  |  |  |
| Frais par ordre : 0       | \$ / ordre             |  |  |  |
| 🔲 Min: 🛛 🛛                | \$ / ordre             |  |  |  |
| Max: 0                    | \$ / ordre             |  |  |  |
| Marge: 1                  | % 💌                    |  |  |  |
| Spread :                  | 2 🚔 pips               |  |  |  |
| Risk management           |                        |  |  |  |
| Taille position max: 1    | contrats 💌             |  |  |  |
| Optimisation des variable | es                     |  |  |  |
|                           | Ajouter                |  |  |  |
|                           | Modifier               |  |  |  |
|                           | Supprimer              |  |  |  |
| Date de début :           | ère date affichée      |  |  |  |
|                           | nov 2013 11:46         |  |  |  |
| Date de fin :             | àra data (tampa réal)  |  |  |  |
|                           | nov. 2013 11:46        |  |  |  |
|                           |                        |  |  |  |
|                           |                        |  |  |  |
| Maintenir Ia              | a fenêtre ouverte      |  |  |  |
| Backtester mon            | système de trading     |  |  |  |

Une fois que vous avez défini vos paramètres de test, cliquez sur **Backtester mon système de trading** pour obtenir un rapport sur l'efficacité de la stratégie – si elle avait été mise en place – sur la période définie, la courbe des gains et pertes, la liste des ordres et l'histogramme des positions.

| Spot EUR/USD (-)                                             | MonSystème(2)<br>Journalier   |                   | Début : 02 jan<br>Actuel : 29 no | v. 2011 [500 000 L<br>v. 2013 [497 596 L | iso] 🖨        |
|--------------------------------------------------------------|-------------------------------|-------------------|----------------------------------|------------------------------------------|---------------|
| Stetistiques des positions clôturées                         | Liste des ordres Liste des po | sitions clôturées |                                  |                                          |               |
| 1                                                            | Toutes les positions          | Pos               | itions longues                   | Pos                                      | itions courte |
| Gain :                                                       | -3 476 USD                    |                   | -3 476 USD                       |                                          | 0 US          |
| % Gain :                                                     | -0,7 %                        |                   | -0,7 %                           |                                          | 0 1           |
| Gain brut :                                                  | 32 729                        |                   | 32 7 29                          |                                          |               |
| Pertes brut :                                                | -36 205                       |                   | -36 205                          |                                          |               |
| Ratio Gains/Pertes :                                         | 0.0                           |                   |                                  |                                          |               |
|                                                              | 0,9                           | 0;                | ,                                | n/                                       | α             |
| No de positions :                                            | 330                           |                   | 330                              |                                          |               |
| % de positions gagnantes :<br>Decenente Alexies Revolantes : | 42,22 %                       |                   | 42,22 %                          |                                          | 0 9           |
| pagnantsiveutresiverdants .                                  | 9 285 26                      | 19 28             | 5 26                             | 0 0                                      |               |
| Sain moven :                                                 | -10,53                        |                   | -10.53                           |                                          | D/            |
| Sains moyen des positions gagna                              | 1 722,58                      |                   | 1 722,58                         |                                          | n             |
| erte moyenne des positions perd                              | -1 392,5                      |                   | -1 392,5                         |                                          | n             |
| lus aros gain sur une position :                             | 7 525                         |                   | 7 525                            |                                          | n             |
| lus grosse perte sur une position :                          | -3 769                        |                   | -3 769                           |                                          | n             |
| cart type gains & pertes :                                   | 788,94                        |                   | 788,94                           |                                          | n             |
| Prawdown max :                                               | 25 809                        |                   | 25 809                           |                                          |               |
| % Drawdown max :                                             | 5,04 %                        |                   | 5,04 %                           |                                          | 0             |
| No max pertes consécutives :                                 | 3                             |                   | 3                                |                                          |               |
| Runup max :                                                  | 15 827                        |                   | 15 827                           |                                          |               |
| % Runup max :                                                | 3,19 %                        |                   | 3,19 %                           |                                          | 0.            |
| No max gains consécutifs :                                   | 2                             |                   | 2                                |                                          |               |
| floy ordres exectjour :                                      | 0,87                          |                   | 0,87                             |                                          | 0,8           |
| noy ordres exec/mois                                         | 20,03                         |                   | 20,03                            |                                          | 20,0          |
| 6 Exposition Max au risque :                                 | 28.87 %                       |                   | 28.87 %                          |                                          | 28.87         |
| % Exposition Moy au risque :                                 | 26,39 %                       |                   | 26,39 %                          |                                          | 26,39         |
| rais de courtage :                                           | 0                             |                   | 0                                |                                          |               |
| % temps dans le marché :                                     | 62,64%                        |                   | 62,64 %                          |                                          |               |
| Durée moy des positions :                                    | 1,73 barres                   |                   | 1,73 barres                      |                                          | n             |
| Durée moy entre 2 positions :                                | 1,03 barres                   |                   | 1,03 barres                      |                                          | n             |
| Purée moy positions gagnantes :                              | 20.32 barres                  |                   | 20.32 barres                     |                                          |               |
| urée moy positions perdantes :                               | 7,08 barres                   |                   | 7,08 barres                      |                                          | n             |
| Ourée moy positions peutres :                                | 0 barres                      |                   | 0 barres                         |                                          | 0.            |

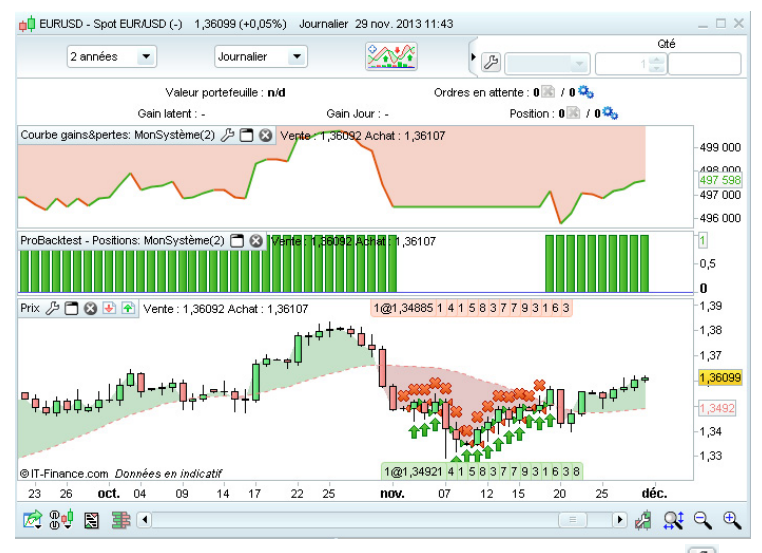

Si vous souhaitez modifier votre stratégie, sélectionnez l'icône 🖉 . Vous serez redirigé vers la fenêtre 'Création de système de trading'.

IG Markets Limited (UK company n° 04008957 ; siège social Cannon Bridge House, 25 Dowgate Hill, London EC4R 2YA ; autorisée et régulée par la Financial Conduct Authority) est autorisée à fournir des services de réception/transmission et d'exécution d'ordres sur CFD en France par l'Autorité de Contrôle Prudentiel et de Résolution (Banque de France) soit directement, soit par le biais de sa succursale (RCS Paris n° 500 540 174 ; 17 Avenue George V – 75008 Paris).

# DÉMARRER VOTRE STRATÉGIE

Avant de mettre en place votre stratégie, vous devez tout d'abord la préparer pour le trading automatique :

- 1. Cliquez sur le bouton depuis le graphique de votre choix et sélectionnez l'onglet **ProBacktest & Trading automatique**.
- 2. Choisissez votre stratégie et cliquez sur **Préparer pour le trading automatique** pour ouvrir la fenêtre 'ProOrder Autotrading'.

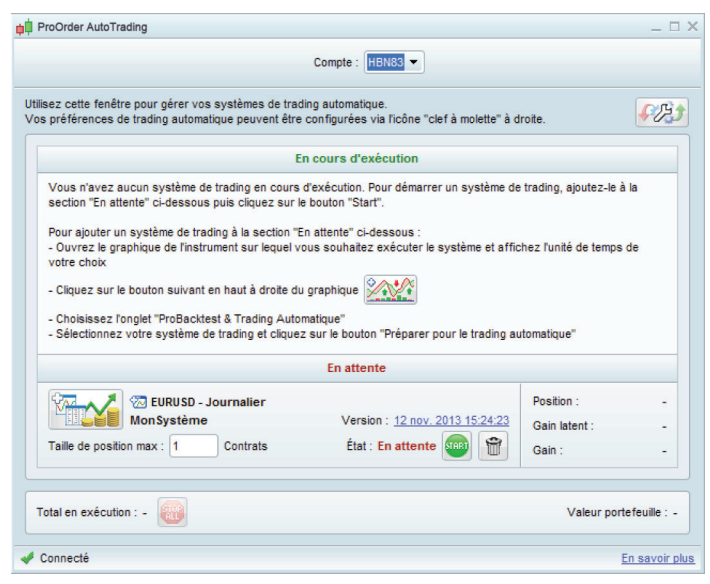

Vous retrouverez ici un résumé de toutes les stratégies de trading que vous avez préparé, incluant aussi bien celles qui sont actuellement actives et celles qui ne le sont pas.

- 3. Cliquez sur l'icône *waiter pour ouvrir la fenêtre 'Préférences de trading', depuis laquelle vous pourrez :* 
  - Définir le nombre d'ordres maximum pouvant être déclenchés sur une période de 24h
  - Choisir la période de validité (en jours) de la stratégie
  - Déterminer le nombre de tentatives d'exécution d'un ordre en cas de rejet
  - Choisir de conserver les positions ouvertes ou de les clôturer automatiquement lorsqu'une stratégie arrive à son terme

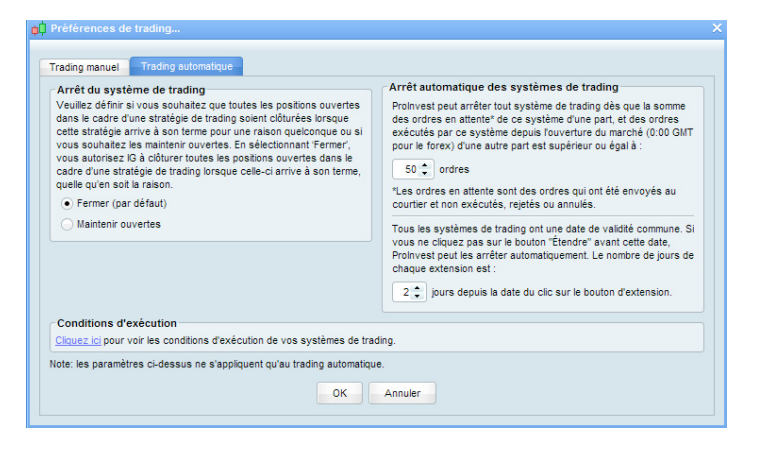

4. Sélectionnez la stratégie que vous souhaitez mettre en place et cliquez sur **Start**. Cela ouvrira une fenêtre de confirmation depuis laquelle vous pourrez vérifier le code de votre stratégie une dernière fois et prendre connaissance de l'avertissement.

|                                                                                                    | Compte : HENR3                                                                                                    |                                          |
|----------------------------------------------------------------------------------------------------|----------------------------------------------------------------------------------------------------|------------------------------------------|
| Ce système de trading exé<br>références de trading automatio<br>. Si un ordre est rejeté :                                                     | ècutera des ordres automatiquement même si votre ordinateur est éteint (exé<br>que<br>Arrêter le système de trading                 | icution serveur).                        |
| Oté max. d'ordres par jour :<br>Nouvelle date de validité pour tous v<br>Note : certains de ces paramètres pe<br>létails du système de trading | 50<br>vos systèmes : 65 nov. 2013 15:00:00<br>uvent être changés dans les "Préférences de trading automatique" pendant qu'un systèm | ne est en cours d'exécution              |
| Mon Système                                                                                                    | Version : 12                                                                                                    | n max : 1 Contrats<br>nov. 2013 15:42:27 |

5. Cliquez enfin sur le bouton **Exécuter le Système** pour démarrer votre stratégie.

Veuillez noter que tous les systèmes de trading ont une date de validité. Si vous ne cliquez pas sur le bouton **Étendre** situé à gauche de la date, ProOrder arrêtera automatiquement la stratégie.

| z cette fenêtre pour gérer vos systèmes de trading automatique.<br>références de trading automatique peuvent être configurées via l'icône                                                                                                    |                                                                               |                  |
|----------------------------------------------------------------------------------------------------|-------------------------------------------------------------------------------|------------------|
|                                                                                                    | "clef à molette" à droite.                                                    | <b>₽</b> ₿       |
| En cours d'exécution                                                                                                    |                                                                               |                  |
| 🚈 🔨 EURUSD - Journalier                                                                                                    | Position :                                                                    |                  |
| MonSystème Version : <u>12 no</u>                                                                                                    | v. 2013 15:42:27 Gain latent :                                                | -                |
| aille de position max : 1 Contrats État : En cours d'exécution                                                                                                    | on 🔤 👕 🛛 Gain :                                                               | -                |
| En attente                                                                                                    | I                                                                             |                  |
| ous n'avez aucun système de trading "En attente" dans ProOrder. Vous<br>ette section "En attente" pour les préparer au trading automatique.<br>our cela :<br>Ouvrez le graphique de l'instrument sur lequel vous souhaitez exécuter<br>mps de votre chok | pouvez ajouter des systèmes de trad<br>un système de trading et affichez l'un | ing à<br>lité de |
| Cliquez sur le bouton suivant en haut à droite du graphique                                                                                                    |                                                                               |                  |
| Choisissez l'onglet "ProBacktest & Trading Automatique"<br>Sélectionnez votre système de trading et cliquez sur le bouton "Prépare                                                                                                    | r pour le trading automatique"                                                |                  |
|                                                                                                    | 7-00-00 Étendre Valeur po                                                     | rtafauilla       |

# GÉRER VOS STRATÉGIES

Pour gérer toutes les stratégies de trading que vous avez préparé, ouvrez la fenêtre 'ProOrder AutoTrading' en cliquant sur **Trading** > **ProOrder AutoTrading** depuis la barre de menu ProRealTime.

À partir d'ici vous pourrez :

- Mettre fin à une stratégie en cliquant sur le bouton **Stop**
- Mettre fin à toutes les stratégies en cliquant sur le bouton Stop All
- Activer une stratégie en cliquant sur le bouton **Start**
- Vérifier le code d'une stratégie en cliquant sur la date de la **Version**

Vous pouvez également cliquer sur le bouton disponible pour chaque stratégie, pour afficher :

- L'historique des statistiques
- La liste des ordres
- La liste des positions clôturées
- L'histogramme des positions
- La courbe des gains & pertes

# TRADING AUTOMATIQUE : AVERTISSEMENTS

Veuillez prendre connaissances des informations ci-dessous avant de mettre en place des stratégies de trading automatique sur votre compte.

#### QUALITÉ DU CODE

Le temps nécessaire au calcul des indicateurs techniques et à l'exécution des ordres dépend de la complexité des indicateurs et la manière dont ils sont appelés par le programme.

L'utilisation excessive de boucles de programmation peut sérieusement altérer ses performances.

#### GESTION DU RISQUE

Les résultats du backtest seront fortement influencés par différentes stratégies de gestion du risque, notamment parce que le calcul des gains et pertes dépend des coûts de transactions relatifs au trading.

#### COMBINER TRADING MANUEL ET AUTOMATIQUE

Vous pouvez placer des ordres manuels sur des marchés sur lesquels une stratégie automatique est en place et vice versa. Les ordres manuels placés sur un même marché sont susceptibles de clôturer des positions ou forcer l'ouverture de nouvelles positions par inadvertance.

#### SYSTÈMES DE TRADING MULTIPLE SUR UN MÊME INSTRUMENT

Exécuter plusieurs systèmes de trading sur un même instrument peut entrainer l'ouverture de nouvelles positions forcées.

Pour plus d'informations sur les facteurs susceptibles d'affecter votre trading automatique, veuillez consulter le Guide du Développeur (fourni par IT Finance).

Aucune des idées ou exemples mentionnés dans ce guide ne constituent, ni ne doivent être interprétés comme un conseil ou une recommandation. Ces derniers ont été utilisés dans le seul but de vous aider à programmer vos systèmes de trading automatique et tester vos propres idées. IG fournit exclusivement un service d'exécution d'ordres et ne propose aucun conseil d'investissement.